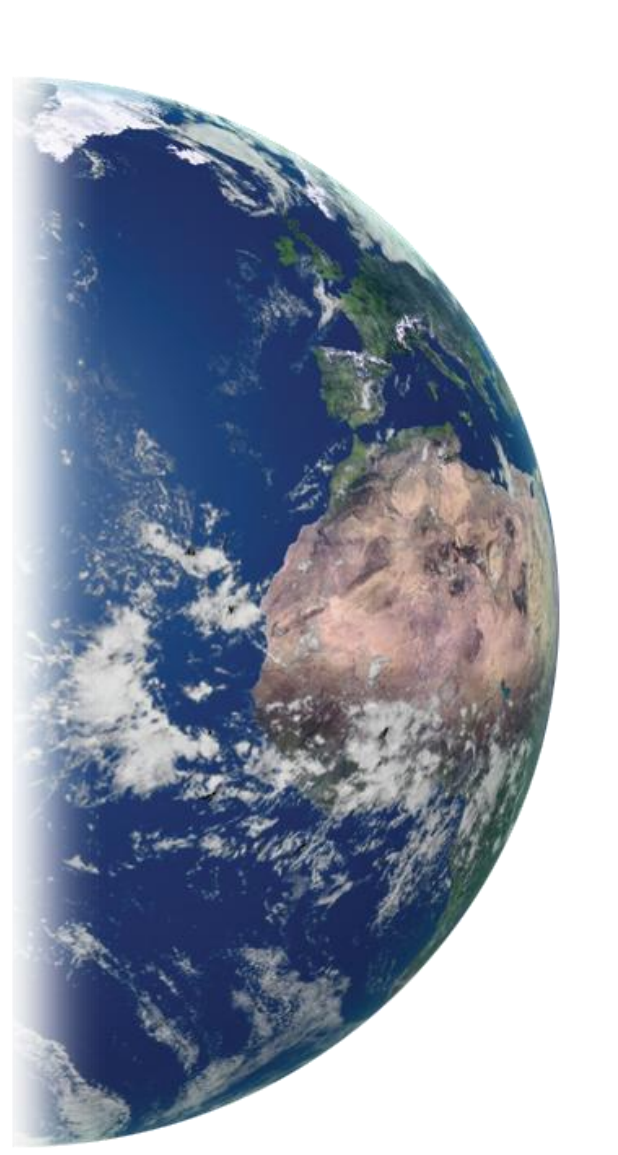

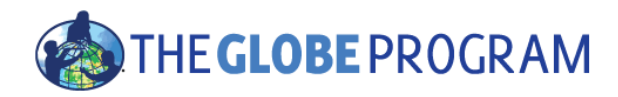

Koordinátor GLOBE programu v České republice TEREZA, vzdělávací centrum globe@terzanet.cz, www.globe-czech.cz Haštalská 17, Praha 1,11000

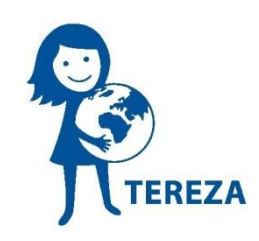

Česká verze tohoto materiálu vznikla za podpory Státního fondu pro životní prostředí a Ministerstva životního prostředí.

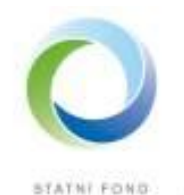

2IVOTNÍHO PROSTŘEDÍ CESKÉ REPUBLIKY Ministerstvo životního prostředí

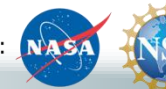

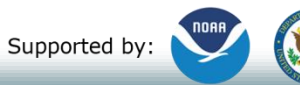

Implemented by: 💥 UCAR

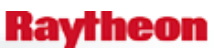

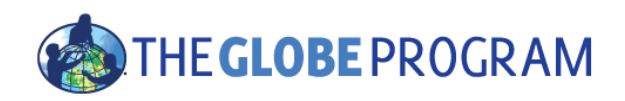

## GLOBE Zadání naměřených dat k vašemu stanovišti

Supported by:

Jak odesílat data

Jak editovat nebo vymazat data

Implemented by: #UCAR Raytheon

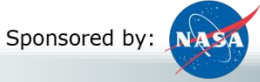

4/15/2016

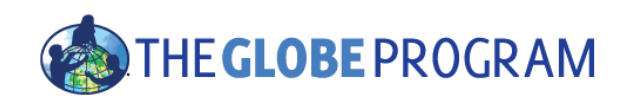

## Úvod

- Podmínkou pro odesílání dat je existující stanoviště, které jste si definovali v systému (např. s pomocí prezentace 1.Vytvoření stanoviště)
- Pokračujeme s využitím již vytvořeného stanoviště.
  - Prezentace je dostupná on-line i s instruktážním videem, které vás prezentací provede (v originální anglické verzi)

http://www.globe.gov/get-trained/using-the-globe-website

- Je zde část věnovaná vyzkoušení po demonstraci, a test na ověření znalostí na konci.
- Dotazy kontaktujte <u>help@globe.gov</u> nebo <u>globe@terezanet.cz</u>

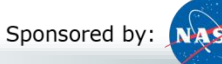

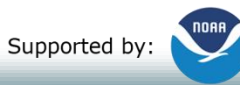

Implemented by: 💥 UCAR

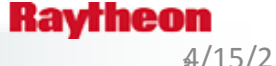

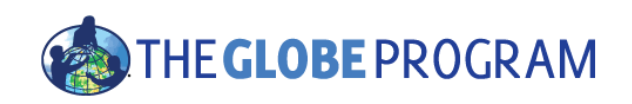

### Jak zadat měření

- Pokud tam ještě nejste, vyberte"Enter Data" na úvodní stránce GLOBE, a pak tréninkové stránky "Training Data Entry". (Obdobně budete postupovat i při zadávání reálných dat, jen si vyberete "Living Data Entry".)
- Vyberte si název školy a klikněte na název stanoviště, který jsme vytvořili v předchozí části.
- Uvidíte seznam všech formulářů pro odesílání dat dostupných pro typ stanoviště, které jste vytvořili – např. pro meteorologické stanoviště se využívají jiné formuláře než pro pedologické

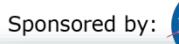

Supported by:

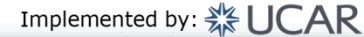

**4**/15/2 016

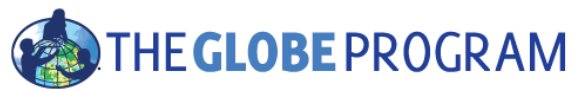

# Seznam formulářů přístupných pro meteorologické stanoviště

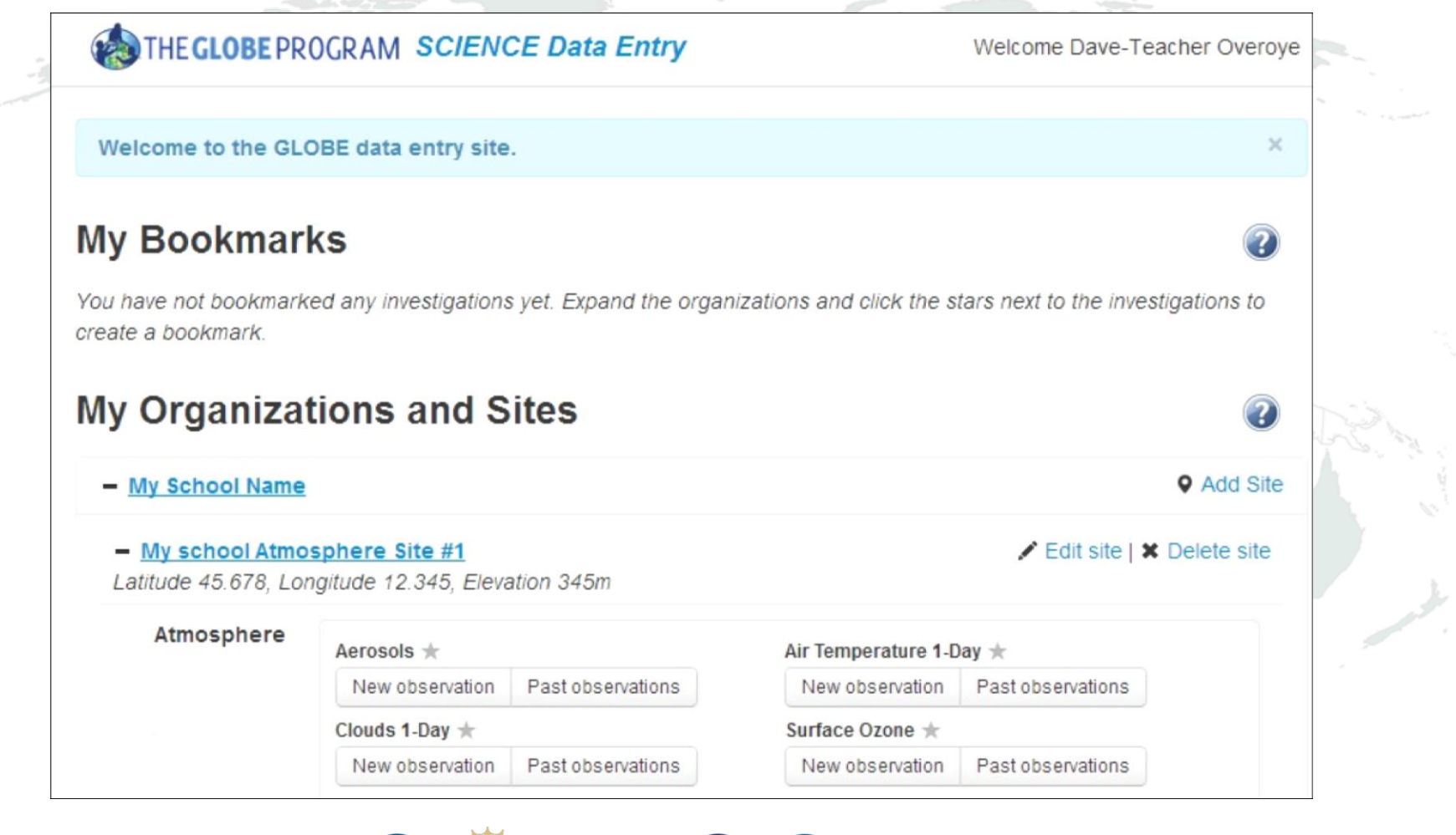

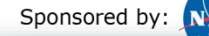

Supported by:

Implemented by: 💥 UCAR

Raytheon

∯/15/2 016

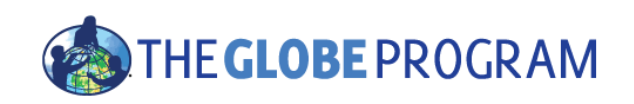

## Odeslání dat

- Vyberte si formulář "Air Temperature 1 day -> New Observation
- Všechny formuláře začínají datem a časem měření a pak následují informace spojené s vlastním měřením a vašimi záznamovými listy.
- Vyberte dnešní datum a zadejte čas slunečního poledne.
  - V reálném systému "Living data" odesílejte data se skutečným časem, kdy měření proběhlo v případě meteorologických pozorování by to mělo být vždy +- 1 hodina kolem slunečního poledne
- Zadejte 100 stupňů pro okamžitou teplotu (current temperature) a odešlete data "Send data".
  - Objeví se vám chyba error s červeným smutným smajlíkem a popisem, kde je chyba, můžete zkusit zadat znovu.
- Zadejte 20 stupňů a osešlete "send data"
  - Toto pozorování je zaznamenáno se šťastnou zelenou tváří 🙂.
- Vraťte se na domácí stránku pro odesílání dat kliknutím na "Data Entry Home" nahoře na stránce.

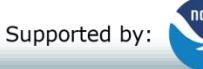

∉/15/2 016

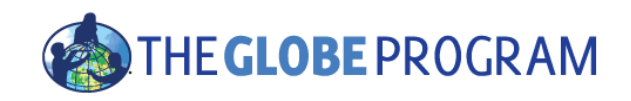

## Zadání a editování měření teploty

|                                   | ENCE Data Entry                       | Welcome Dave-reacher Overoye            | ÷ . |
|-----------------------------------|---------------------------------------|-----------------------------------------|-----|
| ata Entry Home / My School Name / | My school Atmosphere Site #1 / Air To | emperature 1-Day                        |     |
| Observation created suc           | cessfully. Print this submission or c | reate a new one.                        |     |
| Air Temper                        | ature 1-Day Ed                        | iting                                   |     |
|                                   |                                       |                                         |     |
| Solar Noon: 11:07 UTC             |                                       |                                         |     |
|                                   |                                       | * indicates required sections or fields |     |
| 🕕 Air Temperature                 |                                       |                                         |     |
| Current Temperature               | Maximum Temperature                   | Minimum Temperature                     |     |
| 20 °C                             | °C                                    | °C                                      |     |
| Comments                          |                                       |                                         |     |
|                                   |                                       |                                         |     |

∉/15/2 016

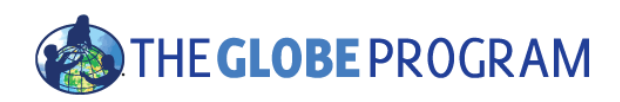

## Vytvoření záložky pro oblíbená měření a editování měření

- Ze stránky Data Entry Home page najděte formulář "Air Temperature 1 day" (Teplota vzduchu za 1 den)
  - Klikněte na malou hvězdičku vedle názvu formuláře označíte si vybraný formulář
  - Formulář ke stanovišti se vám objeví hned nahoře pod vašimi záložkami "bookmarks" a dostanete se tak k němu se studenty snadno a rychle.
- Klikněte na "Past Observations" (Minulá měření) u formuláře "Air Temperature 1 day"
  - Všechna vaše data jsou v seznamu. Můžete je vymazat, a nebo na ně kliknout a změnit je v případě potřeby. Klikněte na vaše datum/čas, změňte 20° na 17° a odešlete - "send data"
  - Vaše měření je aktualizováno.

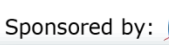

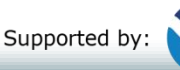

Implemented by: 💥 UCAR

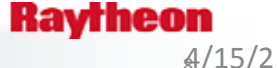

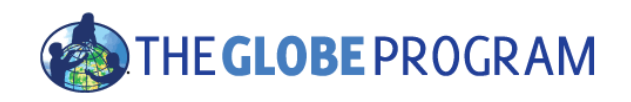

## Editování minulých pozorování

| 4 | Measured at time | e in UTC |       |                          |          |
|---|------------------|----------|-------|--------------------------|----------|
| 4 |                  |          |       |                          |          |
| 1 | 2014-05-02 11:07 | 7 ИТС    |       | ×                        | Delete   |
|   |                  |          |       |                          |          |
|   | Sponsored by:    |          | i by: | mplemented by: 💥 🛙 🏹 A R | Raytheon |

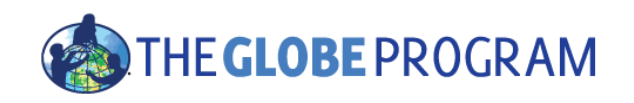

## Jste na tahu – Zadejte měření

- Najděte stanoviště, které jste si vytvořili v části 1 tohoto tréninku.
- Přidejte si do oblíbených záložek (Bookmarks) formulář pro odesílání teploty vzduchu "Air Temperature 1 day".
- Použijte formulář k odeslání dat.
  - Vyzkoušejte zadat 100 °C, a uložte....a pak nějaké více realistické číslo a uložte
- Po odeslání dat se vraťte a editujte je změňte číslo a uložte znovu.

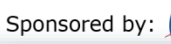

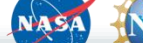

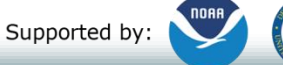

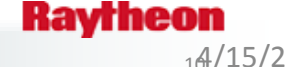

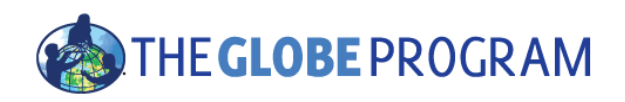

#### Test

- 1) Můžu změnit měření, které jsem jednou do systému odeslal?
- 2) Můžu odeslat fenologická měření s využitím mého meteorologického stanoviště?
  - 3) Můžu vymazat své stanoviště?

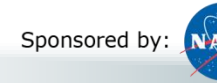

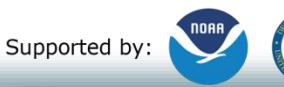

Implemented by: 🔆 UCAR

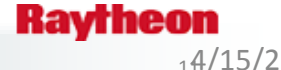

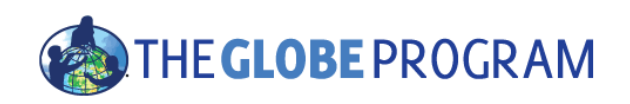

## Test - Odpovědi

- Můžu změnit měření, které jsem jednou do systému odeslal?
  Ano můžete snadno editovat nebo vymazat předchozí měření.
- 2) Můžu odeslat fenologická měření s využitím mého meteorologického stanoviště?

Obecně, můžete odesílat pouze data přes formuláře odpovídající typu vytvořeného stanoviště.

Pozn. V případě, že opravdu provádíte fenologická pozorování na meteorologickém stanovišti, můžete si toto stanoviště editovat a rozšířit oblasti měření, které ke stanovišti patří.

3) Můžu vymazat své stanoviště?

Stanoviště lze vymazat jen tehdy, pokud zde nejsou žádná data propojená se stanovištěm.

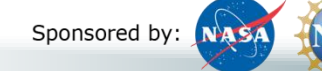

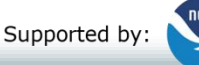

Implemented by: 💥 UCAR

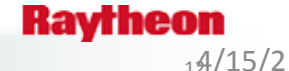

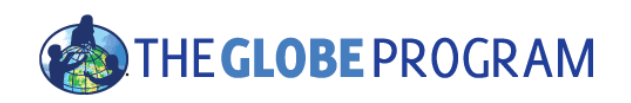

## Další kroky

- Gratulujeme už umíte:
  - Odesílat data
  - Editovat data
  - Přidat často používaný formulář pro odesílání dat do oblíbených záložek, abyste ho snadněji a rychleji nalezli.
- Nyní můžete
  - Pokračovat do části 3 Zobrazování a získání dat
  - Začít odesílat skutečná data do systému přes "Living data entry"

Dotazy– kontaktujte <u>globe@terezanet.cz</u> nebo mezinárodní Helpdesk – help@globe.gov

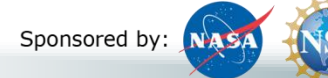

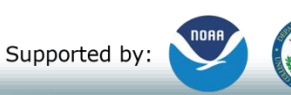

Implemented by: 💥 UCAR

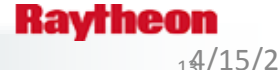